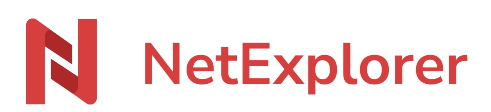

Base de connaissances > Les outils NetExplorer > NetExplorer Drive > Installer NetExplorer Drive

Installer NetExplorer Drive Guilhem VERGON - 2025-08-12 - NetExplorer Drive

## NetExplorer Drive ne fonctionne pas en mode service, si vous utilisez le mode service, veuillez conserver NetSync

Installer NetExplorer Drive sur votre poste:

- Désinstallez NetSync, si le logiciel est installé sur votre ordinateur, <u>une page dédiée</u> se trouve ici
- Téléchargez notre application NetExplorer Drive
- Une fois le fichier téléchargé, exécutez le programme

#### Remarque

Il n'est pas utile de lancer NetExplorer Drive en mode Administrateur.

Assistant d'installation

Sélectionnez votre langue, faites **OK**,

| Langue o | de l'assistant d'installation                                                         | × |  |
|----------|---------------------------------------------------------------------------------------|---|--|
| N        | Veuillez sélectionner la langue qui sera utilisée<br>par l'assistant d'installation : |   |  |
|          | Français                                                                              | ~ |  |
|          | OK Annuler                                                                            | · |  |

Un assistant d'installation s'ouvre (voir ci-dessous). Cliquez sur Suivant

| N | Installation - NetExplorer Drive - 🗌 🗙                                                                                         |
|---|----------------------------------------------------------------------------------------------------|
|   | Sélection du dossier du menu Démarrer<br>Où l'assistant d'installation doit-il placer les raccourcis du programme ?            |
|   | L'assistant va créer les raccourcis du programme dans le dossier du menu<br>Démarrer indiqué ci-dessous.                       |
|   | Cliquez sur Suivant pour continuer. Cliquez sur Parcourir si vous souhaitez sélectionner<br>un autre dossier du menu Démarrer. |
|   | NetExplorer Drive Parcourir                                                                                                    |
|   |                                                                                                    |
|   |                                                                                                    |
|   |                                                                                                    |
|   |                                                                                                    |
|   | Ne pas créer de dossier dans le menu Démarrer                                                                                  |
|   | Suivant > Annuler                                                                                                    |

Dans la fenêtre suivante, choisissez si vous souhaitez ou non, afficher une icône de NetExplorer Drive sur votre bureau

| N     | Installation - NetExplorer Drive - X                                                                                                    |
|-------|----------------------------------------------------------------------------------------------------|
|       | Tâches supplémentaires         Quelles sont les tâches supplémentaires qui doivent être effectuées ?                                                         |
|       | Sélectionnez les tâches supplémentaires que l'assistant d'installation doit effectuer pendant l'installation de NetExplorer Drive, puis cliquez sur Suivant. |
|       | Icônes supplémentaires :                                                                                                    |
|       | 🗹 Créer une icône sur le Bureau                                                                                                    |
|       |                                                                                                    |
|       | < Précédent Suivant > Annuler                                                                                                    |
| L'ins | stallation est prête cliquez sur le bouton Installer                                                                                                    |

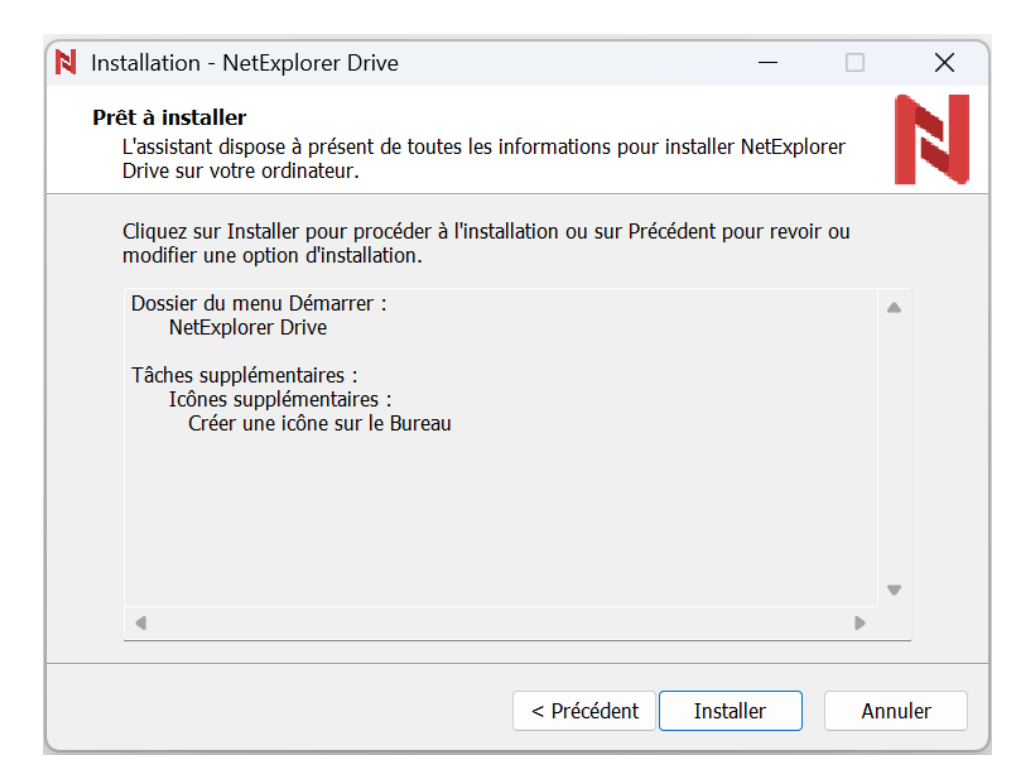

L'installation se termine, lancez alors l'assitant de configuration

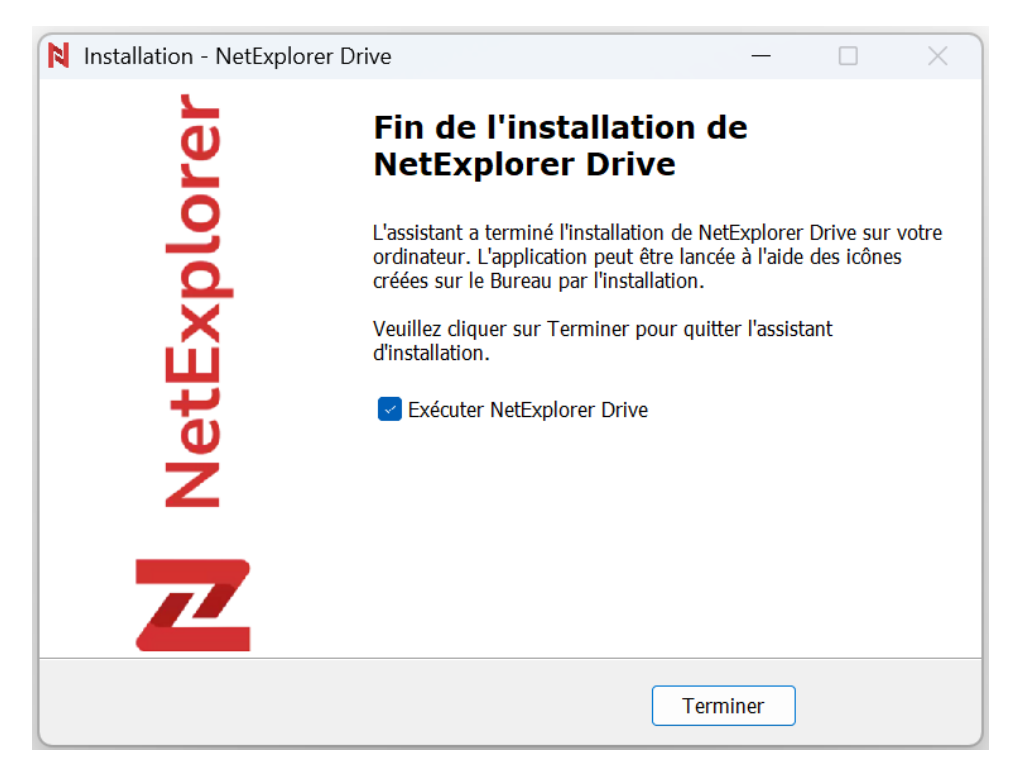

Assistant de configuration NetExplorer Drive

La fenêtre de configuration s'affiche alors, tel que montrée ci-dessous

| NetExplorer Drive |                                                                                                    | × |
|-------------------|----------------------------------------------------------------------------------------------------|---|
|                   | NetExplorer Vos fichiers partout avec vous NetExplorer Drive synchronise automatiquement les dossiers de votre choix sur votre ordinateur pour un accès rapide à vos fichiers, même sans connexion |   |
|                   | Internet.<br>Configuration proxy<br>Adresse de votre plateforme<br>monorganisation netexplorer pro                                                                                                 |   |
|                   | Se connecter                                                                                                    |   |
|                   |                                                                                                    |   |

Dans l'étape **Connexion**, renseignez l'adresse de votre plateforme, cela va ouvrir une page de connexion, via votre navigateur par défaut, afin d'autoriser la connexion, que votre compte soit local ou issu d'un annuaire, **NetExplorer Drive** gère les deux.

| NetExplorer                                                    |   |
|----------------------------------------------------------------|---|
| Espace de partage de fichiers NetExplorer                      |   |
|                                                                |   |
| L'accès à cet espace est sécurisé, merci de vous authentifier. |   |
| Se connecter avec<br>SSO365                                    |   |
| ou                                                             |   |
| guilhem                                                        |   |
| Mot de passe                                                   |   |
| ••••••                                                         | , |
| Rester connecté Mot de passe oublié                            |   |
| Se connecter                                                   |   |

Connectez-vous si ce n'est déjà fait, puis autorisez la connexion :

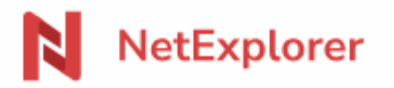

Espace de partage de fichiers NetExplorer

### L'application suivante requiert l'accès à certaines informations

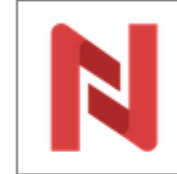

NetExplorer Drive (par NetExplorer) - Application Officielle

Synchronisez vos documents sur votre poste de travail et accedez-y hors-ligne de n'importe où.

Vous êtes connecté en tant que : Guilhem Changer de compte

Si vous autorisez l'application à utiliser votre compte, celleci aura accès aux éléments suivants :

 Accès complet aux informations du compte et aux documents de l'utilisateur.

#### REFUSER

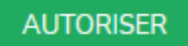

Il est possible que ce message apparaisse, autorisez la connexion en cochant la case et poursuivre la configuration.

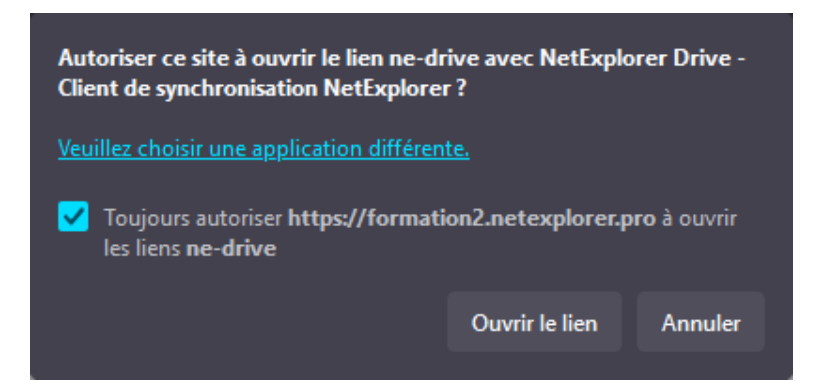

Cet écran de confirmation doit apparaitre et vous permettre de revenir vers **NetExplorer Drive** pour continuer la configuration.

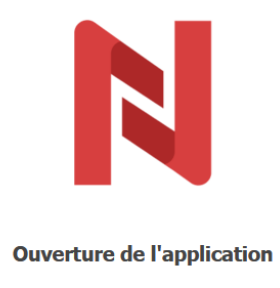

Vous allez être redirigé vers **NetExplorer Drive** dans un instant. Si votre navigateur ne vous redirige pas automatiquement, <u>cliquez ici</u>.

Dans l'étape **Emplacement**, ajoutez ici votre dossier local de synchronisation.

| NetExplorer Drive |                                                               | × |
|-------------------|---------------------------------------------------------------|---|
|                   | NetExplorer                                                   |   |
|                   | Vos fichiers partout avec vous                                |   |
|                   | Votre dossier NetExplorer se trouve ici :<br>C:/NetExplorer   |   |
|                   | Modifier l'emplacement                                        |   |
|                   | Synchronisation sélective                                     |   |
|                   | Selectionnez les dossiers que vous souhaitez<br>synchroniser. |   |
|                   | Sélectionner des dossiers                                     |   |
|                   |                                                               |   |
|                   |                                                               |   |
|                   |                                                               |   |
|                   |                                                               |   |

Définissez votre dossier local, puis les éléments que vous allez synchroniser depuis la plateforme.

Si vous souhaitez modifier les dossiers synchronisés vous pourrez revenir à cette interface facilement, c'est simple, <u>suivez ce guide</u>

| Sélectionner des dossiers                                                                                                    |  |
|----------------------------------------------------------------------------------------------------|--|
|                                                                                                    |  |
| ▼ ■ Tout selectionner         ■ Espace entreprise         > ■ BIDULE         ▼ ■ CHOSE         > ■ bidule         ■ Truc         > ■ Commun         □ Documentation         > ■ Documents         ▼ ■ Dossier racine         > ■ fdg         ■ fdg |  |
| Annuler Synchroniser                                                                                                    |  |
|                                                                                                    |  |
|                                                                                                    |  |
|                                                                                                    |  |

Enfin, cliquez sur le bouton "Synchroniser", **NetExplorer Drive** va se lancer et examiner le contenu des dossiers locaux et distants avant de réaliser une synchronisation bidirectionnelle.

Attention, si vous ne souhaitez pas que la synchronisation soit faite dans les 2 sens, il convient de synchroniser vers un dossier vide au départ, et de réfléchir à la gestion des droits web.

Si vous avez un doute n'hésitez pas à contacter le support.

Si votre dossier local contient déjà des éléments, vous prendrez ce message d'avertissement, il faudra donc décider si vous souhaitez fusionner ou bien définir une priorité.

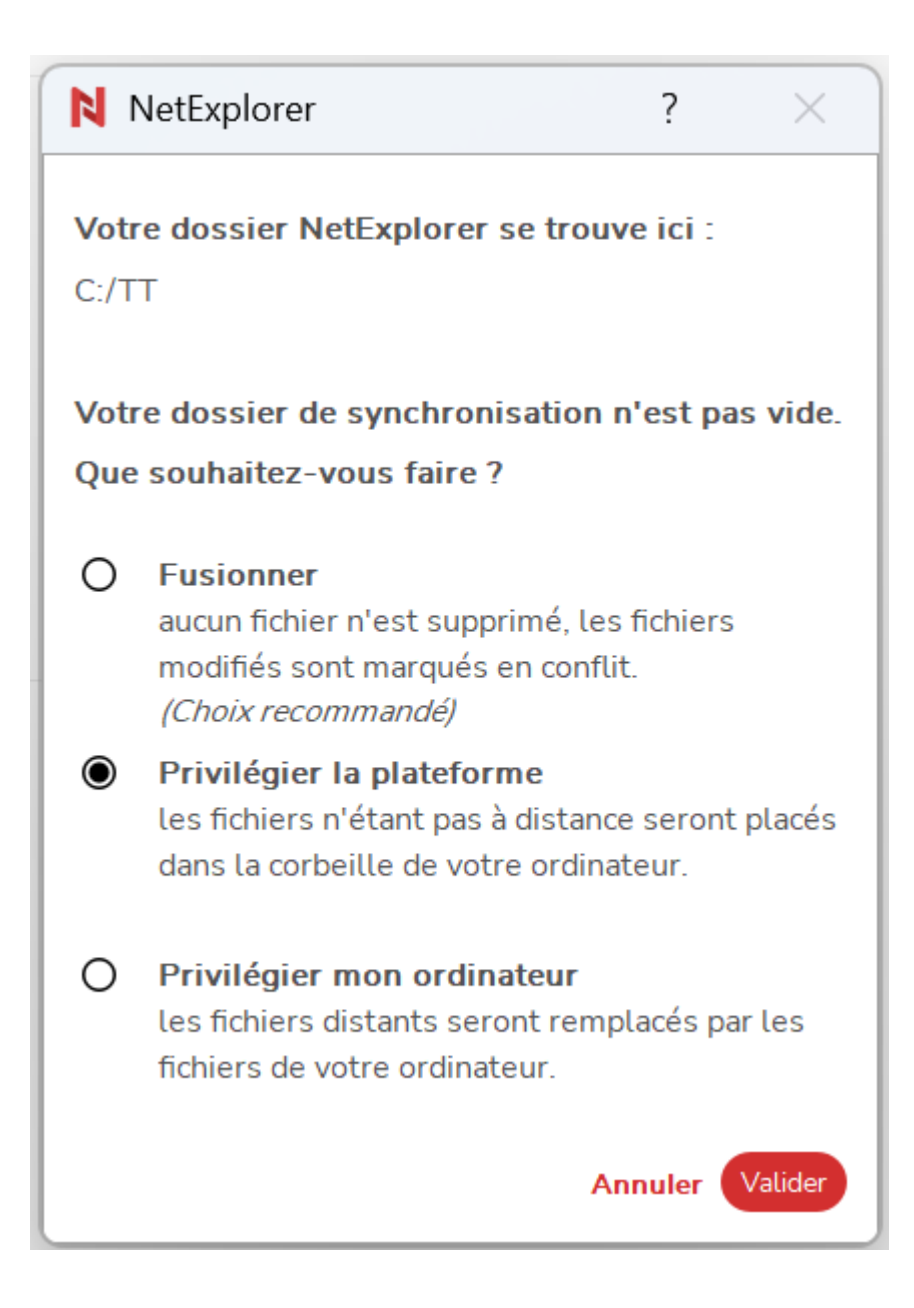

*NetExplorer Drive* permet la synchronisation sélective de vos dossiers web, ainsi vous pouvez du même coup :

- Synchroniser plus rapidement ;
- Synchroniser uniquement ce dont vous avez besoin ;
- Limiter l'espace disque occupé sur votre ordinateur ;
- Améliorer la vitesse et la réactivité globale.

Il est extrêmement risqué de synchroniser en simultané les mêmes données sur d'autres systèmes (OneDrive, iCloud...), cela peut

# engendrer des pertes de données irréversibles

Remarques

→Pensez à consulter notre guide d'utilisation **NetExplorer Drive** 

→ Si l'icône de NetExplorer Drive est masqué dans votre barre des tâches, vous pouvez forcer l'affichage. <u>Consultez la fiche dédiée.</u>